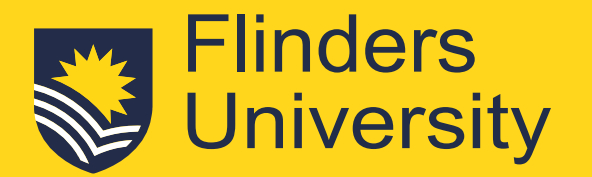

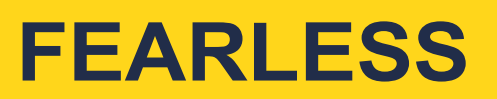

# **Direct Application Guide**

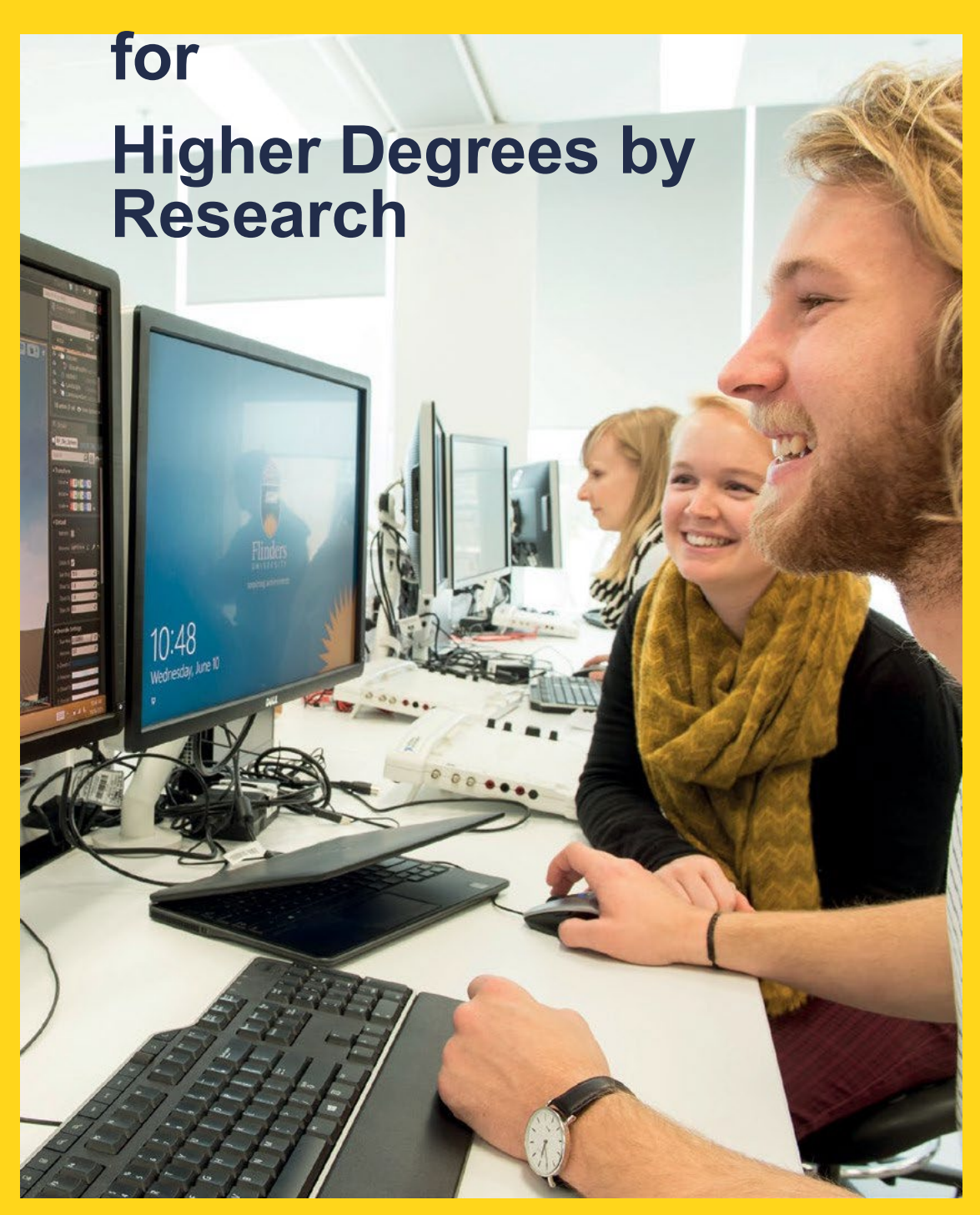

Flinders.edu.au/HDR

# **Table of Contents**

| Important Information                     |
|-------------------------------------------|
| Accessing the Application System          |
| Your Flinders Account                     |
| Existing Student                          |
| Technical Support                         |
| HDR Domestic Scholarship Main Round 4     |
| Withdrawing an Application                |
| Request for Further Information           |
| Application Outcome                       |
| Responding to an Offer                    |
| Unsuccessful application11                |
| Checking your Preferred Email Selection11 |

## **Important Information**

- You can only apply for 1 Higher Degree by Research course per application. If you apply for more than 1 HDR course on your application, only the first one will be considered, and any others will be closed.
- A maximum of 1 course application will be considered a time. The first application submitted will be considered and any subsequent course applications will not.
- Applicants may be asked for further information to assess their application via their 'Preferred' email.

# Accessing the Application System

Applications are submitted through the Online Application System portal.

#### **Your Flinders Account**

You will be required to create a Flinders account (FAN) and password to be able to submit your application and/or return to your application. The first step is to <u>check if you already have a Flinders account</u>. If you do not have one, you will be asked to register.

| amily Name *                         | 80   |
|--------------------------------------|------|
|                                      |      |
| iven Name                            |      |
| ate of Birth *                       |      |
|                                      |      |
| Sender                               | •    |
| imail *                              |      |
| itizenship/Nationality *             |      |
| I have previously applied or studied | here |
|                                      |      |

If you have your FAN details, you may need to <u>reactivate your FAN</u> first before being able to access the online application system.

#### **Existing Student**

If you are an existing Flinders student, log into the Student System through your <u>student dashboard</u> using your FAN and password.

After logging into the Student Information System, click on the **Apply for a Course/View Application** link on the **Applications** tab.

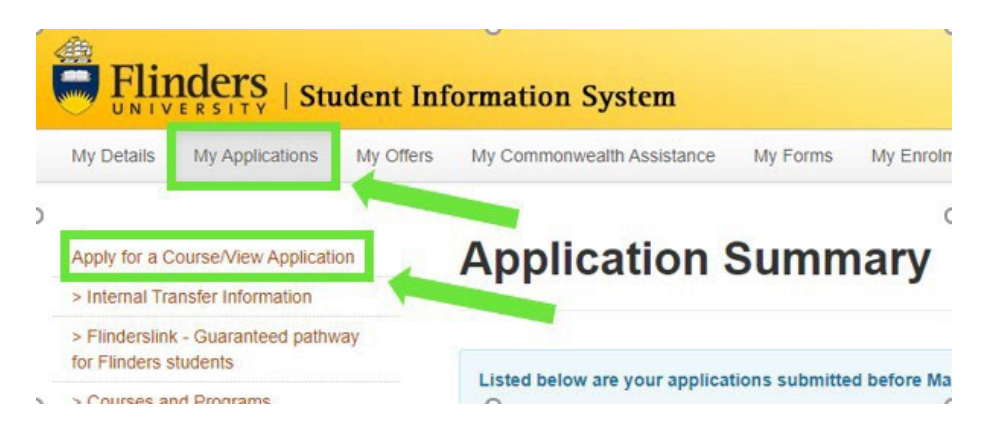

#### **Technical Support**

For technical support with your FAN please contact our Helpdesk from 9:00 am to 5:00 pm (ACST) Monday to Friday on 08 8201 2345.

# **Submit Your Application**

1. Click on the Add a new application button.

| ← Home ➡ Enterprise search                                                                                                    | My Applications       |
|----------------------------------------------------------------------------------------------------|-----------------------|
| ▶ ↓ ↓ ↓ ↓ ↓ ↓ ↓ ↓ ↓ ↓ ↓ ↓ ↓ ↓ ↓ ↓ ↓ ↓ ↓                                                                                                    | Add a new application |
|                                                                                                    |                       |
| Application ID 24472<br>BCRIM - Bachelor of Criminology<br>BDTI - Bachelor of Design and Technology Innovation<br>BSCBT - Bachelor of Science (Biotechnology) |                       |

2. Use the search box to find courses. Check the Load Category and Attendance Mode. Click on **Add to application** on selected course.

DO NOT add **additional course(s)** by clicking on the **Select another course** button. By default, if you apply for more than one course, only your first course will be assessed, and any others will be removed.

|                                                 |                               |                                                                                                    | Make An Application                                                                                                    | Merlin Wyers 🕒           |
|-------------------------------------------------|-------------------------------|----------------------------------------------------------------------------------------------------|----------------------------------------------------------------------------------------------------|--------------------------|
| Welcome Merlin<br>Please start your application | <b>n</b><br>n by applying for | a course                                                                                                    |                                                                                                    | More 🕤 < Previous Finish |
| Step 1<br>Select Courses                        | ⊘ .                           | Select a Course  Select 'Add to application' Courses that display 'Select' Select 'View course details' t Select 'Next' to continue to t Show less  Select a Course  Search | for the course you wish to apply for.<br>ons Available' indicate additional choices that are available after the course is added to your application.<br>o see key dates for the course.<br>he next step of your application. |                          |
|                                                 |                               | Image: Start Date       Liability Category       Load Category       Attendance Mode       Study Mode                                                                       | is.<br>Accounting<br>ar, Bedford Park<br>01-Jan-2021<br>Pre-entry<br>Part Time<br>External<br>Standard                                                                                                    | Add to application       |
|                                                 |                               | BACCT - Bachelor of<br>2021 Course First Half Ye<br>Start Date<br>Liability Category<br>Load Category<br>Attendance Mode<br>Study Mode                                      | Accounting<br>ar, Bedford Park<br>01-Jan-2021<br>Pre-entry<br>Part Time<br>Internal<br>Standard                                                                                                    | Add to application       |

Click **Next** (in the top right-hand corner) to continue.

#### HDR Domestic Scholarship Main Round

When the HDR scholarship round is open you will be able to see this option and you can select it and provide information for that scholarship application at the same time as your admission application. If the round is <u>not</u> open, you can either

• lodge your <u>admission</u> application now and log back in later to submit a separate scholarship application by selecting 'My Scholarships' tab instead of 'My Applications' tab

| Flinders   Student Information System |                 |           |                            |          |              |              |             |                 |  |
|---------------------------------------|-----------------|-----------|----------------------------|----------|--------------|--------------|-------------|-----------------|--|
| My Details                            | My Applications | My Offers | My Commonwealth Assistance | My Forms | My Enrolment | My Timetable | My Finances | My Scholarships |  |

OR

• w<u>ait until the scholarship round opens</u>, and lodge your admission and scholarship applications at the same time in the same application.

| Application ID 5221<br>Review each step before you submit your a | pplication.                                                                                                    | More 争 | < Previous | Next 🕻 |   |
|------------------------------------------------------------------|----------------------------------------------------------------------------------------------------|--------|------------|--------|---|
| Step 1<br>Selected Courses                                       | Selected Courses           (i) Your selected courses are displayed below.                                                                                                    |        |            |        | ^ |
| Step 2<br>Applicant Details                                      | Use 'Select another course' to apply for another course.<br>Use 'View selections' to see additional choices that are available, such as nominating a major or picking an elective.  |        |            |        |   |
| Step 3<br>Requirements                                           | Use 'View course details' to see key dates for the course.<br>Use 'Remove' to remove a course from your application.<br>Use 'New' to continue to the next step of your application. |        |            |        |   |
| Step 4<br>Review and Submit                                      | Show less                                                                                                    |        |            |        |   |

3. New applicants must enter personal, contact, address, and citizenship details. Failure to do so will result in your application not being assessed:

| Application ID 5221<br>Review each step before you submi | t your app | plication.                                                                                                    |                          |                                    | More 🗲            | < Previous       | Next 🔸 |
|----------------------------------------------------------|------------|----------------------------------------------------------------------------------------------------|--------------------------|------------------------------------|-------------------|------------------|--------|
| Step 1<br>Selected Courses                               | 0          | Applicant Details                                                                                                   |                          |                                    |                   |                  |        |
| Step 2<br>Applicant Details                              | 1          | Your personal details are displayed below.<br>Mandatory fields are indicated by a red asterisk, please<br>Show less | provide a response to ea | ch mandatory field and then select | 'Next' to continu | ue to the next s | itep.  |
| Step 3<br>Requirements                                   |            | A Personal Details                                                                                                  |                          |                                    |                   |                  |        |
| Step 4<br>Review and Submit                              |            | Family Name<br>Wyers<br>Given Name                                                                                  |                          |                                    |                   |                  |        |
|                                                          |            | Merlin Preferred Name                                                                                               |                          |                                    |                   |                  |        |
|                                                          |            | Middle Name/s Date of Birth 01-Jan-1980                                                                             |                          |                                    |                   |                  |        |
|                                                          |            | Gender<br>Male                                                                                                    |                          |                                    |                   |                  |        |
|                                                          |            | Contact Details Phone *                                                                                             | 1                        |                                    |                   |                  |        |

Existing students will only be able to change selected details on this window.

Click **Next** to continue.

 Courses may require specific information to be submitted as part of the admission requirements. Click on the Respond button and provide the information requested. Repeat for each requirement. Requirements may be mandatory or optional. Responses must be provided to mandatory requirements before the application can be submitted.

Once a response has been saved, 'Response Received' displays. Click on **Next** to continue.

- 5. **Academic Details** 'Do you wish to provide your Academic Transcript via My eQuals' if you select 'Yes', you must include a PIN and a valid link. If you do not, your application will not progress and will stay as 'INCOMPLETE'.
- 6. Attach documentation where it is required.
- 7. Review the application. If changes are required, select the relevant group tile on the left or use the **Previous** button at the top right.
- 8. When the application is ready, click **Submit**.

| Application ID 5<br>Review each step before you | 5221 ou submit your application. |                                                                                          | More 🅞 🕻 Previ                       | ious Submit |
|-------------------------------------------------|----------------------------------|------------------------------------------------------------------------------------------|--------------------------------------|-------------|
| Step 1<br>Selected Courses                      | 0                                |                                                                                          |                                      |             |
| Step 2<br>Applicant Details                     | 0                                |                                                                                          | Application Summary                  |             |
| Step 3                                          | 0                                |                                                                                          | Your application is ready to submit. |             |
| Requirements                                    |                                  | 2264122 - Merlin Wyers                                                                   | Application ID 5221                  |             |
| Step 4<br>Review and Submit                     |                                  | Australian   01-Jan-1980 (41)<br>merlin@email.com                                        | Submitted Not recorded               |             |
|                                                 |                                  | Application Details                                                                      |                                      |             |
|                                                 |                                  | BCRIM (1) - Bachelor of Criminology<br>2021 Course Second Half Year, Bedford Park        |                                      |             |
|                                                 |                                  | BSCHFS (2) - Bachelor of Science (Honours)<br>2021 Course Second Half Year, Bedford Park | Forensic and Analytical Science)     |             |
|                                                 |                                  |                                                                                          |                                      |             |

## Once the application is submitted, changes cannot be made. Please review carefully.

9. After the application is submitted and once it is loaded by the system, an acknowledgement email is sent.

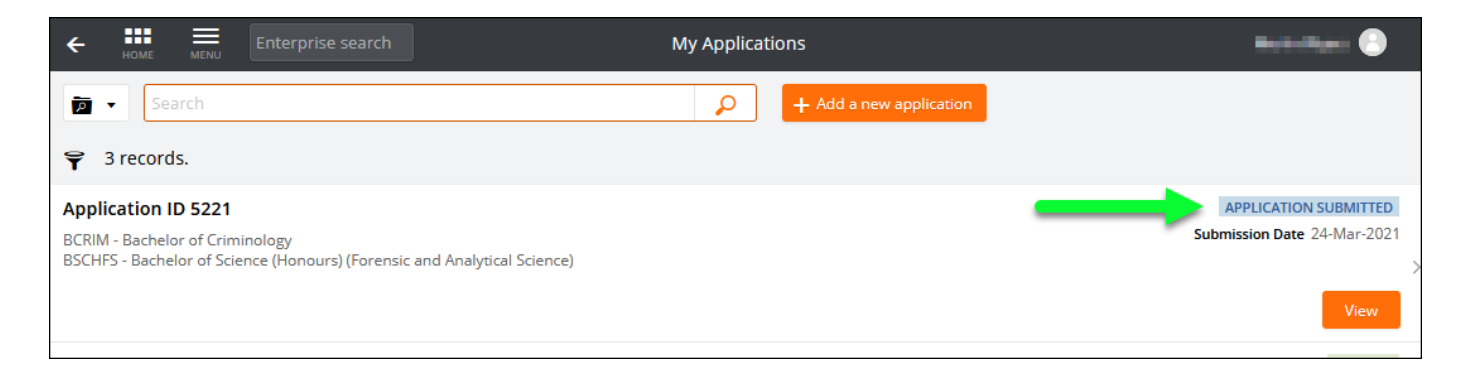

**Note**: If 'Application Incomplete' displays after submission, this indicates the system is processing the application. After waiting a few moments, refresh the window and 'Application Submitted' should display. If it still shows as incomplete, check your response to eQuals.

# Withdrawing an Application

A student can withdraw an application up until a successful/unsuccessful outcome is recorded.

1. After logging onto the Student Information System, click on the **Apply for a Course** link on the **Applications** tab.

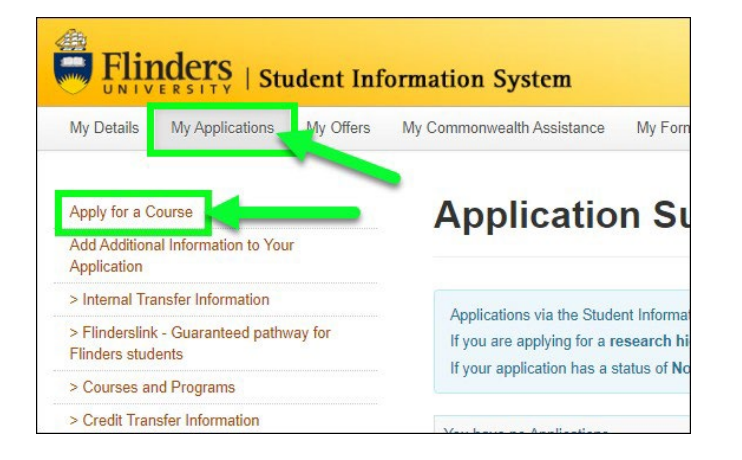

2. Click on the View link for the application that is to be withdrawn.

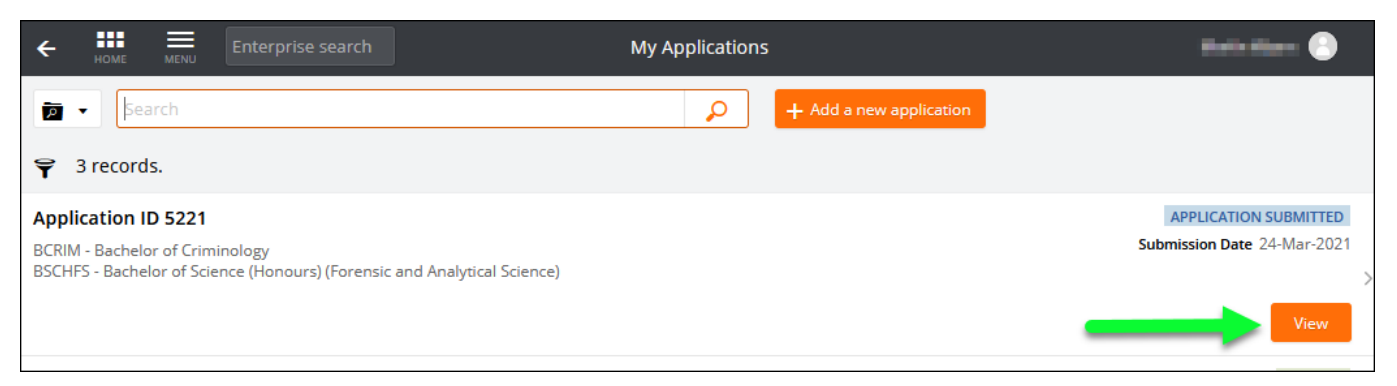

3. Click on the **Withdraw** button

Once an application is withdrawn, it cannot be reinstated, and another application must be submitted in its place.

| ← ₩ Enterprise sear                           | ch Application Res |
|-----------------------------------------------|--------------------|
| Withdraw                                      |                    |
| Application ID 5221<br>Submitted 24-Mar-2021  |                    |
| Summary<br>Submitted 24-Mar-2021              | _                  |
| Offers<br>Your application is being processed |                    |

# **Request for Further Information**

Further information may be sought to complete the assessment of an application. An email will be sent with details of the required information. This will be sent to the set <u>preferred email</u>.

This will also show on the application.

1. After logging onto the Student Information System, click on the **Apply for a Course/View Application** link on the **Applications** tab.

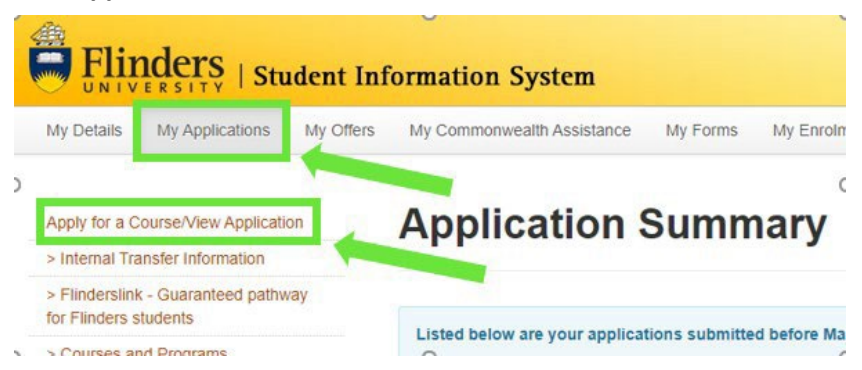

- 2. Applications that require further information display a 'Further Information Request' tag.
- 3. Click on the **Respond** button.

| ← 👪 ≡ Enterprise search                                                                                     | My Applications       | Raindan 🕘                   |
|----------------------------------------------------------------------------------------------------|-----------------------|-----------------------------|
| Search                                                                                                    | Add a new application |                             |
| ♀ 3 records.                                                                                                |                       |                             |
| Application ID 5221                                                                                         |                       | APPLICATION SUBMITTED       |
| BCRIM - Bachelor of Criminology<br>BSCHFS - Bachelor of Science (Honours) (Forensic and Analytical Science) |                       | Submission Date 24-Mar-2021 |
| 1 Further Information Request                                                                               |                       | Respond                     |

4. Access the **Further Information Requests** section and click on **Respond** to provide required information.

| + HOME MENU Enterprise sea          | Application Response                                                                                                    | Andre and States |
|-------------------------------------|----------------------------------------------------------------------------------------------------|------------------|
| Withdraw                            |                                                                                                    |                  |
| Submitted 24-Mar-2021               |                                                                                                    |                  |
| Summary<br>Submitted 24-Mar-2021    | Further Information Requests                                                                                                    |                  |
|                                     | Sect 'Respond' to answer each requirement marked as 'Mandatory'.  Once all requirements are marked as 'Response Received' or 'Optional' you can proceed to the part step                  |                  |
| Your application is being processed | Requirements marked as 'Optional' may help us assess your application faster if you provide a response.<br>Show less                                                                      |                  |
| Further Information Requests        | Search     P                                                                                                    |                  |
|                                     | ☆ 1 record.                                                                                                    |                  |
|                                     | Supporting Documents - Academic Transcripts and Certified Translations<br>Please provide supporting documents for qualifications undertaken at institutions other than Flinders Universit | OPTIONAL V.      |
|                                     |                                                                                                    |                  |
|                                     |                                                                                                    | Respond          |

5. Repeat this process until all requirements have '**Response Received**' recorded for the application to be processed.

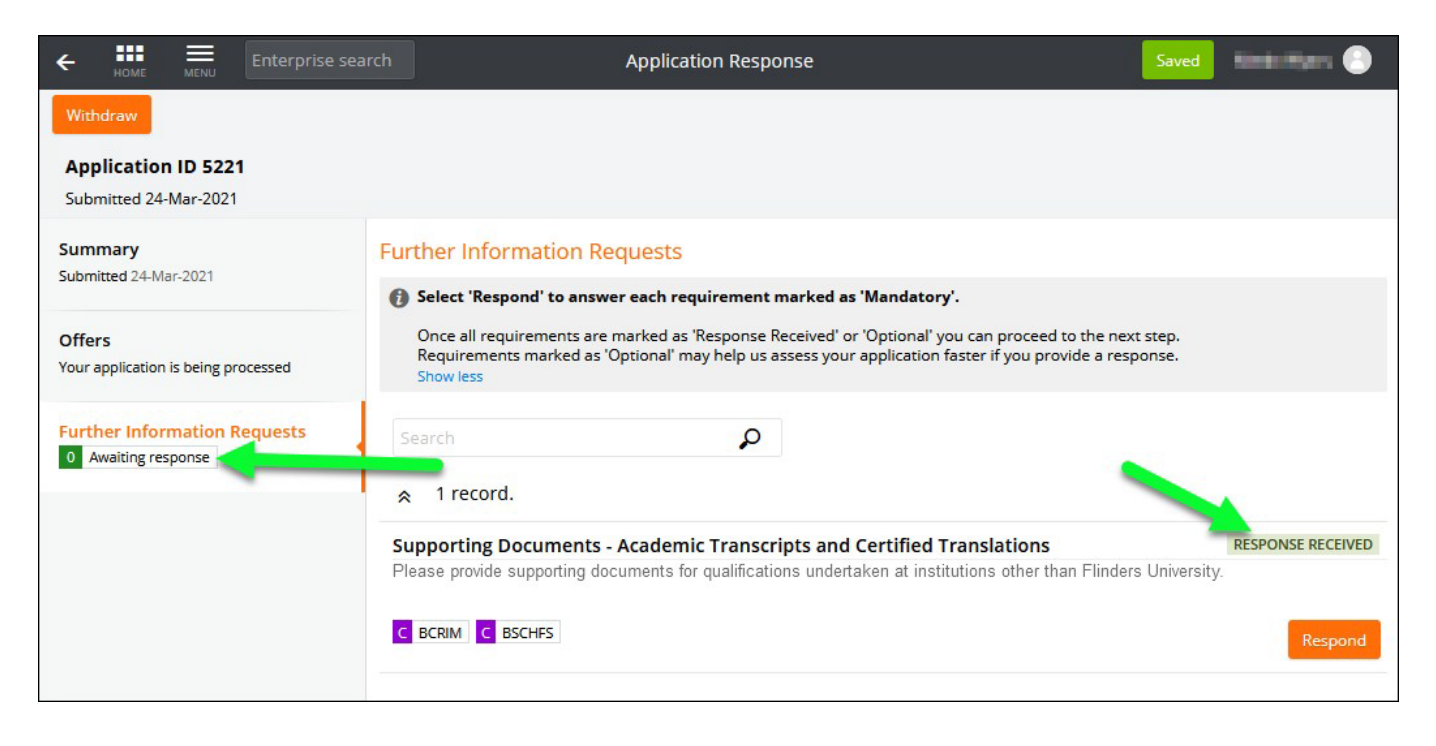

# **Application Outcome**

#### **Responding to an Offer**

- 1. Carefully review the details in the offer email, including any <u>Special conditions</u> specified.
- 2. Next, visit <u>Flinders New Students</u>, select 'Higher degree by research' and follow the steps to activate your student account to formally accept or decline the offer, or apply to defer to a later semester.

\*If you need to change your offered start date to within the same semester (ie Jan-Jun or Jul-Dec) OR if you wish to defer your offer to another semester, immediately notify <u>HDR.Admissions@flinders.edu.au</u> before accepting OR deferring your offer in the application system. If you do not, your enrolment will be activated and it cannot be changed.

3. An HDR offer is valid for 14 days unless otherwise specified and will lapse if you do not act on it.

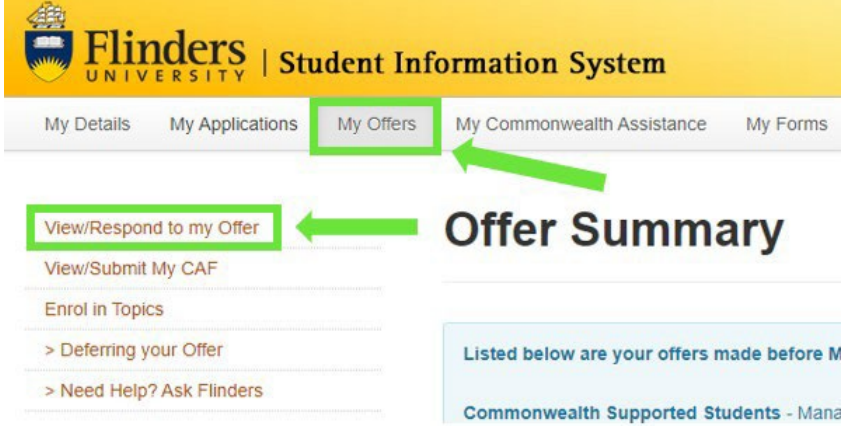

- 4. After logging onto the Student System, click on the **View/Respond to my Offer** link on the **My Offers** tab in the Student Information System.
- 5. The **My Applications** dashboard window displays offers you have been made requiring a response.

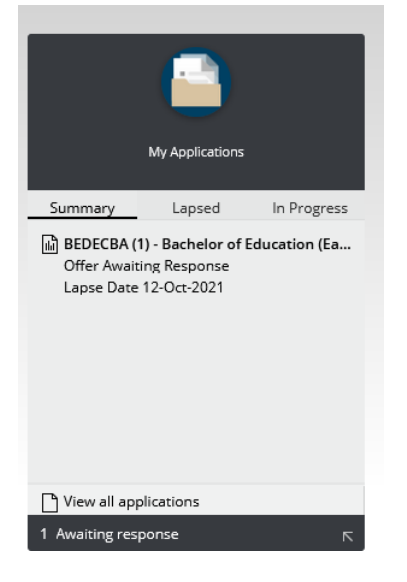

- 6. The **My Applications** Window will also display offers awaiting a response.
- 7. Click on **Respond** for the application that is awaiting a response.

| + HIL Enterprise search             | My Applications       | Referitors 🕒                |
|-------------------------------------|-----------------------|-----------------------------|
| Search                              | Add a new application |                             |
| ♀ 4 records.                        |                       |                             |
| Application ID 5230                 |                       | OFFERED                     |
| BEXS - Bachelor of Exercise Science |                       | Submission Date 24-Mar-2021 |
| 1 Offer Awaiting Response           |                       | Respond                     |

8. An offer may be unconditional or conditional. Conditional offers will be tagged and details of conditions to be met will be listed on the application and detailed in the offer letter.

| ← HOME ■ Enterprise sea              | rch Offer Response                                                                                                    | Marilyn Monroe 🕒                              |
|--------------------------------------|----------------------------------------------------------------------------------------------------|-----------------------------------------------|
| Accept More 🕞                        |                                                                                                    |                                               |
| BIT (1) - Bachelor of Information    | Technology                                                                                                    |                                               |
| Lapse Date: 31-Aug-2021              |                                                                                                    |                                               |
| Offer<br>Awaiting Response           | Offer Conditions                                                                                                    |                                               |
| Lapse Date 31-Aug-2021               | Select 'Respond' to answer each requirement marked as 'Mandatory'.                                                                                                    |                                               |
| Offer Conditions O Awaiting response | Once all requirements are marked as 'Response Received' or 'Optional' you can proceed to the next step.<br>Requirements marked as 'Optional' may help us assess your application faster if you provide a response.<br>Show less                                                                                                    |                                               |
| 1 Offer Information                  | Search                                                                                                    |                                               |
|                                      | ☆ 3 records.                                                                                                    |                                               |
|                                      | Police Checks All students must obtain a Child-Related Employment Screening before undertaking their professional experience.                                                                                                    | OPTIONAL                                      |
|                                      | OC Offer Condition C BIT C BCRIM                                                                                                    | Respond                                       |
|                                      | Secondary Education                                                                                                    | OPTIONAL                                      |
|                                      | Provide the details of secondary education and/or university entrance examinations (e.g. high school diploma, GCE A levels, Arbitur) that you have completed.                                                                                                    |                                               |
|                                      | C Offer Condition C BIT                                                                                                    | Respond                                       |
|                                      | Transcript Note:<br>Final Academic Transcripts<br>If you are a non-Flinders applicant with a current enrolment relevant to this application, you are still required to provide your Academic Transcripts. A final Academic Transcript showing final grades<br>your application as soon as possible and no later than Wednesday 12 December. Please include a grading key (usually found on the back of the official transcript). Applications without final transcript<br>processed. | must also be uploaded to<br>ripts will NOT be |
|                                      | Overseas Qualification Assessment<br>Applicants who are graduates with psychology degrees from non-Australian universities must have their qualifications assessed by the Australian Psychological Society (APS) for equivalence to an                                                                                                    | Australian programme of                       |
| $\rightarrow$                        | CI Offer Information C BIT                                                                                                    | Respond                                       |

9. Accept the offer by clicking on the **Accept** button at the top left.

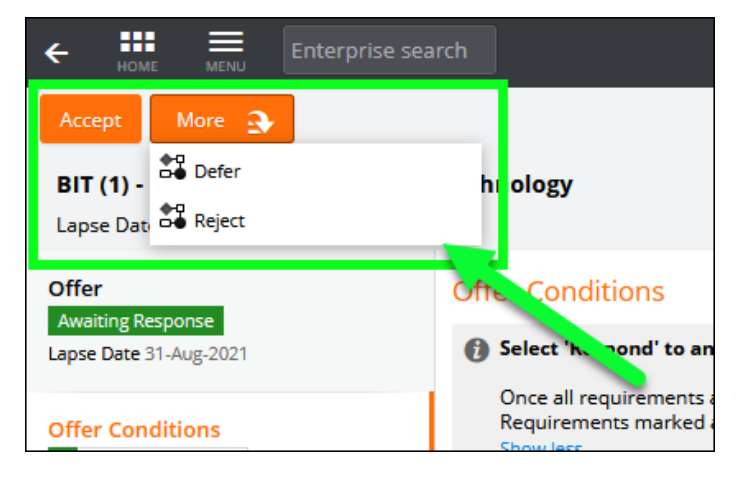

If you wish to defer your offer to a later semester, DO NOT select **Defer**\*\*.

Instead, immediately notify <u>HDR.Admissions@flinders.edu.au</u> and we will initiate a request to the College for approval to defer your offer.

Once the deferral outcome is decided, you will be notified by email. If it is approved, you can then proceed to select **Defer** to defer your offer in the application system.

\*\* If you select **Defer** and you do not contact us, your enrolment will be activated, and it cannot be changed. You would need to lodge a new application for a later start date.

10. Once the offer has been accepted and any outstanding requirements verified, prepare for your admission by following pre-enrolment tasks at <u>Flinders New Students</u>.

Close to your start date, the HDR Admissions team will change your course status to 'Admitted' and the study plan is expanded.

- For 'thesis only' HDR students, HDR Admissions staff will enrol you in your thesis topic.
- For Master of Clinical Education by Research and Master of Health and Clinical Research students, you must self-enrol in the credit-based topics on your study plan. Topic enrolment and class registration processes can occur via the Student Information System as per normal.

#### **Unsuccessful application**

You will be notified via your preferred email if your application has been unsuccessful. If you wish to discuss your options, please contact the Office of Graduate Research on 8201 5893, ready to provide your name and Student ID.

# **Checking your Preferred Email Selection**

Email is the primary mode of communication with all applicants. Flinders email address is normally automatically designated as the 'Preferred Email'. Applicants should check and select their preferred email by logging on the Student Information System and accessing the My Details tab where the preferred email can be updated. Your preferred email will have a tick next to it.

| UNIVERSITY   SU                                                               | ucht mit  | Simation System            |              |              |             |                 | Welcome      | Help Log Ou          |
|-------------------------------------------------------------------------------|-----------|----------------------------|--------------|--------------|-------------|-----------------|--------------|----------------------|
| My Details My Applications                                                    | My Offers | My Commonwealth Assistance | My Enrolment | My Timetable | My Finances | My Scholarships | My Documents | My Exams and Results |
| My Graduation                                                                 |           |                            |              |              |             |                 |              |                      |
| Personal Details<br>Address, Phone, Email<br>and Emergency Contact<br>Details | My Po     | ersonal Detai              | ls           |              |             |                 |              |                      |
| Citizenship and<br>Residency Details                                          |           |                            |              |              |             |                 |              |                      |
| Cultural Details                                                              |           |                            |              |              |             |                 |              |                      |
| Disability Details                                                            |           |                            |              |              |             |                 |              |                      |
| Parent/Guardian<br>Education Details                                          |           |                            |              |              |             |                 |              |                      |
| > Disability Information                                                      |           |                            |              |              |             |                 |              |                      |
| > Problems Changing<br>Details?                                               |           |                            |              |              |             |                 |              |                      |
| > Need Help? Ask<br>Flinders                                                  |           |                            |              |              |             |                 |              |                      |

| Preferred | Email Type        | Email Address |        |        |
|-----------|-------------------|---------------|--------|--------|
| /         | Flinders Email    |               |        |        |
|           | Applicant Email   |               | Change | Delete |
|           | Alternate Email 1 |               | Change | Delete |

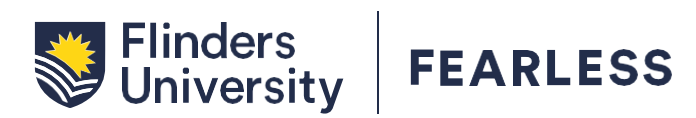

**Contact us** Office of Student Recruitment 1300 354 633 askflinders@flinders.edu.au